## Vejledning til at sende dine "Skatteoplysninger" fra www.skat.dk

Fremgangsmåde:

- 1. Gå ind på internetsiden www.skat.dk
- 2. Her vælger du "Log på" i øverste højre hjørne. (se billedet herunder)

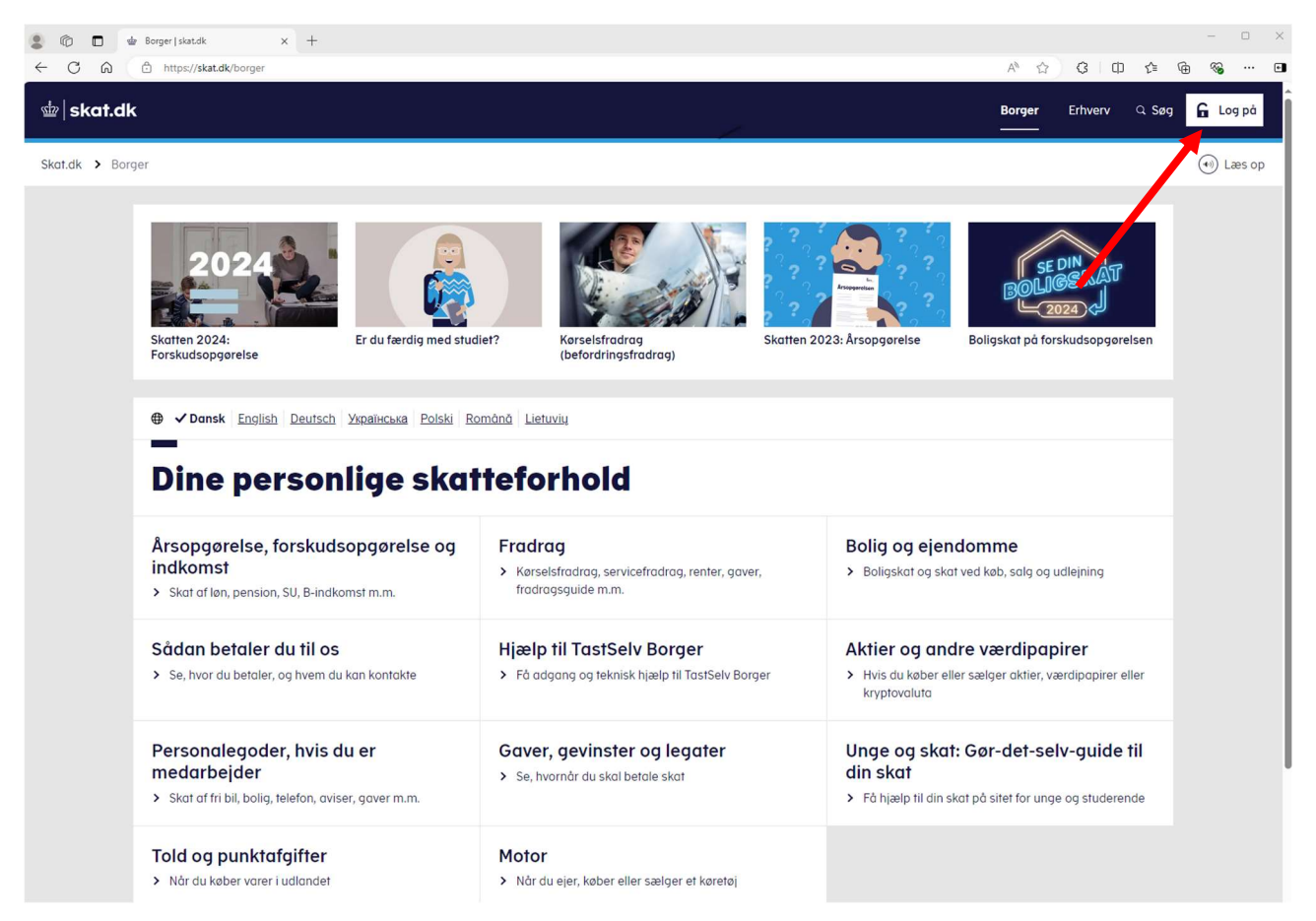

4. Herefter bliver du bedt om at logge ind med MitID.

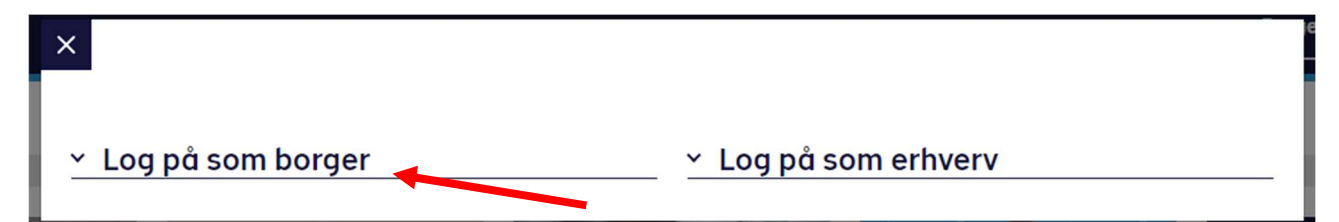

5. Når du har logget ind, skal du vælge menupunktet "Skatteoplysninger". (se billedet herunder)

| ☆ skat.dk |                                                                                 |                                                                                                    | 🕀 English                                                                                                    | <u>د</u> . |
|-----------|---------------------------------------------------------------------------------|----------------------------------------------------------------------------------------------------|----------------------------------------------------------------------------------------------------|------------|
| Forside   |                                                                                 |                                                                                                    |                                                                                                    |            |
|           | —<br>Velkommen til Ta                                                           | stSelv Borger                                                                                                    |                                                                                                    |            |
|           | TastSelv Borger er Skatteforvaltningens digitale so                             |                                                                                                    |                                                                                                    |            |
|           | Se årsopgørelsen<br>Se din indkomst, fradrag og skat fra tidli-<br>gere år      | Ret årsopgørelsen/<br>oplysningsskemaet<br>> oplys/ret din indkomst, fradrog og skat for<br>indligere år               | Forskudsopgørelsen Se og ret din forventede indkomst, frodrag og skat for dette år                             |            |
|           | Betal skat<br>> Betal restskat, betal forud og se dine kom-<br>mende betalinger | Indkomstoplysninger fra<br>eIndkomst<br>> Se indberetninger fra fx arbejde og SU, og<br>hvem der bruger dir skattekort | Skatteoplysninger<br>Se de oplysninger, vi har om din skat, fx løn,<br>renter og betalte skatter               |            |
|           | Boligskattelån Se og ansøg om indefrysnings- og pensionistlån                   | Motor Se oplysninger i Motorregistret                                                                                  | <ul> <li>Profil- og kontaktoplysninger</li> <li>&gt; Se og ret dine oplysninger og giv andre adgang</li> </ul> |            |
|           | Kontakt <ul> <li>Skriv til os og se svar</li> </ul>                             |                                                                                                    |                                                                                                    |            |

6. Nu vil du se dine personlige skatteoplysninger. Her skal du trykke på "Udskriv" i højre side. (se billedet herunder)

|                                                 |                                                                                                    | <u>ain</u>     | sko        | at.dl | <b>K</b> |          |           |               | <b>0</b>              | _og af      |
|-------------------------------------------------|----------------------------------------------------------------------------------------------------|----------------|------------|-------|----------|----------|-----------|---------------|-----------------------|-------------|
| orside Årsopgørelse Forskudso                   | pgørelse Betalin                                                                                                    | g Skatteo      | plysninger | Motor | Boligs   | kattelån |           |               | Kontak                | t Profil    |
|                                                 | L                                                                                                    | ogget på:      |            |       |          |          |           |               | ( <u>ret kontakto</u> | plysninger) |
| Skatteoplysninger                               | Se personli                                                                                                    | ge skatteo     | plysnin    | ger   |          |          |           |               |                       |             |
| Se personlige skatteoplysninger                 | 2024 202                                                                                                    | 3 2022         | 2021       | 2020  | 2019     | 2018     | Tidligere |               |                       |             |
| Alle oplysninger                                |                                                                                                    |                |            |       |          |          | 1         |               |                       |             |
| Forskuds- og<br>årsopgørelsesoplysninger m.v.   |                                                                                                    |                |            |       |          |          |           |               | ₿ 04                  | ikriv       |
| Adresseoplysninger                              | Forskuds- og årsopgørelsesoplysninger m.v.                                                                                 |                |            |       |          |          | >         | Se vejledning | /2+24                 |             |
| Aktieoplysninger                                | Personlig in                                                                                                    | dkomst         |            |       |          |          |           |               |                       |             |
| Arbejdsgiveradministrerede<br>Pensionsordninger | Rubriknr Sidste år Forskud Oplyst                                                                                          |                |            |       |          |          | plyst     | Konteret      |                       |             |
| Befordringsfradrag<br>(Kørselsfradrag)          | 11 Lønindkomst, fri telefon,<br>bestyrelseshonorar, fri bil m.v. før<br>fradran af AM-bidran                               |                |            |       |          |          |           |               |                       |             |
| Biloplysninger                                  | 17 Gruppelivsforsikring via<br>fagforeningen, legater og bestemte<br>personalegoder                                        |                |            |       |          |          |           |               |                       |             |
| Ejendomsoplysninger                             |                                                                                                    |                |            |       |          |          |           |               |                       |             |
| Ejendomsværdiskat                               | 347 Indskud på                                                                                                    |                |            |       |          |          |           |               |                       |             |
| Ekstra pensionsfradrag                          | arbejdsgiveradministreret<br>alderspension, gruppeliv m.v.,                                                                |                |            |       |          |          |           |               |                       |             |
| Faglige kontingenter og A-<br>kassebidrag       | fratrukket i din løn<br>- Udbetaling af engangstillæg af<br>opsat folkenension                                             |                |            |       |          |          |           |               |                       |             |
| Fradragsberettigede<br>ydelser/gaver            | <ul> <li>Indskud til<br/>arbejdsgiveradministrerede<br/>rateforsikring/opsparing og<br/>ophørende livrente</li> </ul>      |                |            |       |          |          |           |               |                       |             |
| Investeringsforeninger og -<br>selskaber        |                                                                                                    |                |            |       |          |          |           |               |                       |             |
| Oplysninger om løn, honorarer<br>m.v.           | Kapitalindkomst                                                                                                    |                |            |       |          |          |           |               |                       |             |
| Privattegnede pensionsordninger                 | Rubriknr                                                                                                    |                |            |       |          |          |           |               |                       |             |
| Renteindtægter og indestående                   | 31 Renteindtægter af indestående i<br>pengeinstitutter mv.<br>Renteindtægter af obligationer og<br>pantehreve i depot samt |                |            | i     |          |          |           |               |                       |             |
| Renteudgifter og restgæld                       |                                                                                                    |                |            | og    |          |          |           |               |                       |             |
| Søg i indkomstoplysninger                       | udlodnir                                                                                                    | ger fra obliga | tionsbaser | rede  |          |          |           |               |                       |             |

7. Når du har trykket på udskriv vil det næste billede være afhængigt af hvilken internet browser du benytter. Vi har valgt at vise det ved Edge.

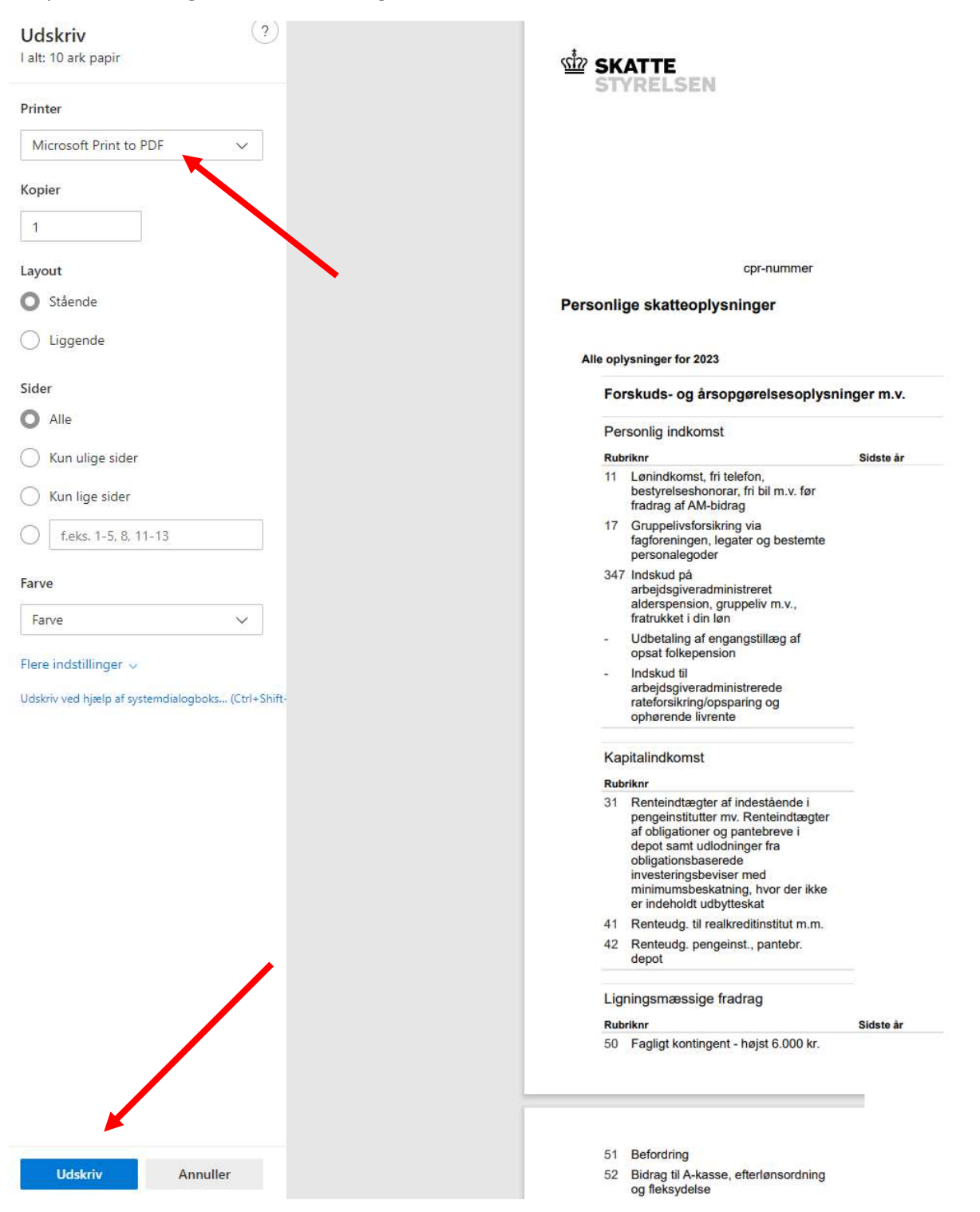

8. Nu er der fremkommet et pop-op vindue, hvor du skal vælge hvor på din computer du vil gemme pdffilen. Det er vigtigt at du husker, hvor du gemmer pdf-filen, så du kan finde den når du skal sende til os.

14. Når filen er gemt kan du sende den til os via dette link: <u>www.pensam.dk/bank/senddokumenter</u> (Her sendes dokumenterne over en sikker (krypteret) forbindelse.)